|              | U    |                |
|--------------|------|----------------|
|              | CVAU | VUOT           |
| <b>LRJIG</b> |      | VHCI           |
|              |      | <b>J</b> · • · |
|              |      |                |

Создание складов

Создание номенклатуры

Приемка и перемещение товаров и инвентаря

Настройка точки обслуживания

Настройка инсталляции и точки обслуживания в Лайм. Прокате

#### Видеоуроки

Склады, номенклатура и документы создаются в административной панели. Для этого необходимо в меню справа выбрать раздел «Склады».

| • | Склады       |
|---|--------------|
|   | Номенклатура |
|   | Документы    |

### Создание складов

Выберите раздел «Склады». Нажмите кнопку «Создать». Создайте необходимое количество складов.

| Склады 🖍             |           |
|----------------------|-----------|
|                      | Q Поиск   |
| Название склада      |           |
| Склад 1              |           |
| Склад 2              |           |
|                      |           |
| Всего: 3 записей     |           |
| Обновление + Создать | 🖹 Удалить |

| Last update: 05:11 27/12/2022 |                                                                 | public:doc:sklad https://wiki.lime-it.r                         | u/doku.php/public/doc/sklad?rev=1672117892       |
|-------------------------------|-----------------------------------------------------------------|-----------------------------------------------------------------|--------------------------------------------------|
| Склады 🔥                      |                                                                 |                                                                 |                                                  |
| Название склада *             | Склад 3                                                         |                                                                 | 8                                                |
| 2 Обно                        | вление                                                          | 🗸 Сохранить                                                     | 🔇 Отмена                                         |
| Название склада               | Название склада, которое будет отраж<br>местонахождения склада. | каться в системе Лайм. Название нужно только для вашего удобств | а, можно указать адрес или описание фактического |

### Создание номенклатуры

Рекомендации по формату штрихкода: штрихкоды Code128, 6ти значные, включающие в себя цифры и латинские буквы

В подразделе «Номенклатура» создается номенклатура товаров и прокатного инвентаря.

# Важно перед считыванием штрихкода менять язык на компьютере на английский, если в составе штрихкода есть латинские буквы

|                                                  |                    |               |                  |            |                  |          | <b>Ο</b> Πον | ICK             |
|--------------------------------------------------|--------------------|---------------|------------------|------------|------------------|----------|--------------|-----------------|
| Наименование                                     | Услуга             | Товар         | Категория товара | Уникальный | Номинальная цена | Размер   | Ростовка     | Штрих-код       |
| Коньки "Самые лучшие"                            |                    |               |                  |            |                  |          |              |                 |
| Шапка                                            |                    | Шапка         |                  |            | 500              | стандарт | стандарт     | 4640017590710   |
| Лыжный костюм муж.                               |                    | Лыжный костюм |                  | <b>~</b>   | 3000             | XL       | 175          | 8574678392      |
| Лыжи                                             | Лыжи               |               | Инвентарь        | ~          | 8000             |          |              | 12345asdffghhh  |
| Пингвин-помощник                                 | Пингвин - помощник |               | Инвентарь        |            | 3000             |          |              | 123455432       |
| Лыжные палки                                     | Лыжные палки       |               |                  |            | 100              |          |              | 584747aafghhj   |
| Лыжный костюм женский                            |                    | Лыжный костюм |                  | ~          | 2000             | s        | 165          | 88785454fffuuj  |
| Лыжный костюм женский                            |                    | Лыжный костюм |                  |            | 2000             | L        | 165          | fhjkgikii555666 |
| Всего: 8 записей                                 |                    |               |                  |            |                  |          |              |                 |
| 🗘 Обновление + Создать 🖍 Редактировать 📬 Удалить |                    |               |                  |            |                  |          |              |                 |

Если позиция относится к номенклатуре товаров, которые будут продаваться на кассе или выдаваться в качестве приза на призовых аттракционах.

Номенклатура 🔥

| 00:41 | 23/07/2025 |
|-------|------------|
|-------|------------|

| Номенклатура 🔥    |                 |     |
|-------------------|-----------------|-----|
| Наименование *    | Шапка           | 8   |
| Товар *           | Шапка           | •   |
| Категория товаров | Магазин         | •   |
| Уникальный        |                 |     |
| Номинальная цена  | 500             | ⊗ ‡ |
| Размер            | стандарт        | ۲   |
| Ростовка          | стандарт        | ۲   |
| Штрих-код         | 4640017590710   | ۲   |
| 🕄 Обнов           | оление 🖉 Отмена |     |

Поля помеченные красной звездочкой обязательный для заполнения.

- 1. Наименование Название номенклатурной позиции
- 2. Товар выбирается из списка созданных товар в разделе Товары с типом «Разное» или типом "Карта"
- 3. Категория товаров выбирается из списка заранее созданных категория в разделе Товары - подраздел "Категория товаров"
- Уникальный галочка в чекбоксе устанавливется, если товар будет представлен на складе в единственном экземпляре. К штрихкоду привязывается всего один товар. Если галочку не выставлять, то к штрихкоду можно будет привязать количество товаров более 1.
- 5. Номинальная цена себестоимость товара, поле необязательное для заполнения, на стоимость товара на кассе не вляет.
- 6. Размер размер товара. Необязательное поле.
- 7. Ростовка на какой рост подходит товар. Необязательное поле.
- Штрихкод в поле вводится вручную или считывается штрихкод. После считывания штрихкода форма сохраниться автоматически. Если штрихкод добавлен вручную, то необходимо нажать кнопку «Сохранить».

Если позиция относится к номенклатуре прокатного инвентаря, который будет выдаваться через программу Лайм.Прокат.

| Номенклатура 🔥    |                       |          |
|-------------------|-----------------------|----------|
| Наименование *    | Коньки "Самые лучшие" | 8        |
| Услуга *          | Коньки                | •        |
| Категория товаров | Инвентарь             | ,        |
| Уникальный        |                       |          |
| Номинальная цена  | 2500                  | ⊗ ‡      |
| Размер            | 38                    | 8        |
| Ростовка          | 2                     | 8        |
| Штрих-код         | 6938697600071         | 8        |
| 2 Обнов           | вление 🗸 Сохранить    | 😢 Отмена |

#### 1. Наименование - Название номенклатурной позиции

- 2. Услуга выбирается из списка созданных услуг с типом Инвентарь в разделе Услуги.
- 3. Категория товаров выбирается из списка заранее созданных категория в разделе Товары - подраздел "Категория товаров"
- Уникальный галочка в чекбоксе устанавливется, если инвентарь будет представлен на складе в единственном экземпляре. К штрихкоду привязывается всего один инвентарь. Если галочку не выставлять, то к штрихкоду можно будет привязать количество инвентаря более 1 позиции.
- 5. Номинальная цена себестоимость инвентаря, поле необязательное для заполнения, на стоимость проката инвентаря не вляет.
- 6. Размер размер инвентаря. Необязательное поле.
- 7. Ростовка на какой рост подходит инвентарь. Необязательное поле.
- Штрихкод в поле вводится вручную или считывается штрихкод. После считывания штрихкода форма сохраниться автоматически. Если штрихкод добавлен вручную, то необходимо нажать кнопку «Сохранить».

### Приемка и перемещение товаров и инвентаря

В подразделе «Документы» товар или инвентарь по созданной номенклатуре принимается на склад, либо передается со одного склада на другой вручную или автоматически.

|                   |                  |                   |         |                       | Q                       | Поиск       |
|-------------------|------------------|-------------------|---------|-----------------------|-------------------------|-------------|
| Склад-отправитель | Склад-получатель | Автор             | Тип     | Дата и время создания | Дата и время обновления | Комментарий |
|                   |                  |                   |         |                       |                         |             |
| Склад 2           | Склад 1          | Танзиля Мусатова  | Вручную | 17.11.2022, 13:40     |                         |             |
| Склад 1           |                  | This is me! (ili) | Вручную | 17.11.2022, 13:42     |                         |             |
|                   | Склад 1          | This is me! (ili) | Вручную | 18.11.2022, 13:47     |                         |             |
|                   | Склад 2          | qdqwdqw           | Вручную | 28.11.2022, 08:46     |                         |             |
|                   | Склад 2          | Татьяна           | Вручную | 23.11.2022, 11:11     |                         |             |
|                   | Склад 2          | Таня              | Вручную | 28.11.2022, 11:13     |                         |             |
| <b>С</b> Обновле  | ние              | + Создать         |         | ▶ Редактировать       | i y                     | далить      |

- Нажмите кнопку «Создать»
- Заполнить поля

- Поле Пользователь сформируется автоматически (отобразиться пользователь под логином и паролем которого совершен вход в админ.панель) после сохранения Документа.

- Тип «Вручную» выставляется автоматически при создании документа в инсталляции. Тип «Прокат» выставялется в автоматически созданных документах ,которые появляются в списке документов после выдачи инвентаря на руки клиенту.

- Дата и время создания формируется автоматически по фактическому времени создания документа.

- Поле «Склад-отправитель» заполняется, если подразумевается перемещение инвентаря или товаров с одного склада на другой (поле «Склад-получатель)

- Если производится первичная приёмка инвекнтаря или товаров, то выбирается только поле «Склад-получатель».

- Поле «Комментарий» заполняется также по необходимости.

#### - Нажать кнопку «Сохранить»

| Документы 🔥             |                              |   |
|-------------------------|------------------------------|---|
| Дата и время создания * | 16.12.2022 10:05             | 0 |
| Склад-отправитель       | Склад-отправитель            | • |
| Склад-получатель        | Склад 2                      | • |
| Комментарий             | приемка лыж на склад проката | 0 |
|                         |                              |   |
| 2 Обнов                 | ление Сохранить 🕑 Отмена     |   |

 После сохранения документа появляется блок, в который заносится информация о перемещаемом или принимаемом товаре\инвентаре.

- Выберите вкладку «Существующий». Если перемещается или принимается инвентарь или товар по уже существующей номенклатуре, то в поле «Количество» вводится количество принмаемого ТМЦ, в поле Штрихкод считывается или добавляется в ручную штрихкод. Если товар по номенклатуре является уникальным, то переместится или добавится только 1 позиция. Считайте штрих код инвентаря и выполнение опреации произойдет автоматически, если код вводится вручную, то нажмите кнопку «Выполнить операцию». При нажатии на кнопку «Сохранить» документ закроется и откроется таблица со списком документов.

| Документы 🔥                 |                        |           |   |
|-----------------------------|------------------------|-----------|---|
| Пользователь *              | Танзиля                |           | × |
| Тип *                       | Вручную                |           |   |
| Дата и время создания *     | 16.12.2022 11:50       |           |   |
| Склад-отправитель           | Склад 2                |           | • |
| Склад-получатель            | Склад-получатель       |           | • |
| Комментарий                 | приемка лыж на склад   |           | 8 |
|                             |                        |           |   |
| 🗸 Существующий 🔳 Перемещени | a                      |           |   |
| Количество                  | 1                      | ⊗ ;       |   |
| Штрих-код *                 | 12345asdffghhh         | $\otimes$ |   |
|                             | 🛨 Выполнить операцию   |           |   |
| С Обнов.                    | пение Сохранить Отмена |           |   |

 - Выберите вкладку «Создать новый», если принимаего товара нет в номенклатуре. Поля заполняются как при создании номенклатурной позиции в подразделе «Номенклатура» (см п. 2). Дополнительно воодится количесвто принимаемого инвентаря\товара. Если товар по номенклатуре является уникальным, то примется только 1 позиция. Нажмите кнопку «Выполнить операцию». При нажатии на кнопку «Сохранить» документ закроется и откроется таблица со списком документов.

| <ul> <li>Существующий + Создать новый</li> </ul> | Перемещения            |           |
|--------------------------------------------------|------------------------|-----------|
|                                                  |                        |           |
| Шаблон новой номенклату                          | ры                     |           |
| Наименование *                                   | Шапка                  | $\otimes$ |
| Уникальный                                       |                        |           |
| Номинальная цена                                 | 500                    | ⊗ ‡       |
| Товар *                                          | Шапка                  | •         |
| Категория товаров                                | Магазин                | •         |
| Размер                                           | Размер                 |           |
| Ростовка                                         | Ростовка               |           |
| Количество                                       | 4                      | ⊗ Ĵ       |
| Штрих-код *                                      | 654785677              | ۲         |
|                                                  | 🛨 Выполнить операцию   |           |
| 🗘 🤇 Обновлен                                     | иие Сохранить 📀 Отмена |           |

 - Во вкладке «Перемещение» находится таблица, в которой обозначено какой товар\инвентарь принят или перемещен, его штрихкод, в каком количестве, является ли уникальным. В последнем столбце кнопка в виде корзины, при нажатии на нее позиция удалится. При нажатии на кнопку «Сохранить» документ закроется и откроется таблица со списком документов.

| Документы 🔥                                                          |                               |             |            |          |
|----------------------------------------------------------------------|-------------------------------|-------------|------------|----------|
| Пользователь *                                                       | Танзиля                       |             |            |          |
| Тип *                                                                | Вручную                       |             |            |          |
| Дата и время создания *                                              | 16.12.2022 12:00              |             |            |          |
| Склад-отправитель                                                    | Склад-отправитель             |             |            | •        |
| Склад-получатель                                                     | Cknag 2                       |             |            | •        |
| Комментарий                                                          | Комментарий                   |             |            |          |
| <ul> <li>Существующий + Создать ное</li> <li>Наименование</li> </ul> | ыл 🚍 Перемещения<br>Штрих-код | Количество  | Уникальный |          |
| Лыжи                                                                 | 12345asdffghhh                | 5           |            | <b>i</b> |
| 2 Обно                                                               | аление                        | 🗸 Сохранить | 🕄 Отмена   |          |
|                                                                      |                               |             |            |          |

#### Фильтрация документов

В подразделе «Документы» для упрощения поиска необходимого документ можно настроить фильтрацию.

• По полям «Начало периода» и «Конец периода» - выбирается дата и время.

- По полю «Склад-получатель» склад, на который был принят товар или инвентарь.
- По полю «Склад-отправитель» склад, с которого товар или инвентарь был перемещен.

| менты 🔥           |                  |                   |                |                       |             |
|-------------------|------------------|-------------------|----------------|-----------------------|-------------|
| Начало периода    | 01.12.2022 15:08 |                   |                |                       | 0 0         |
| Конец периода     | 03.12.2022 15:08 |                   |                |                       | 8 5         |
| Тип               | Вручную          |                   |                |                       | ⊗ -         |
| Склад-отправитель | Склад-отправител | Ъ                 |                |                       | •           |
| Склад-получатель  | Склад 2          |                   |                |                       | •           |
|                   |                  | 🗸 При             | менить фильтры |                       | Q. Поиск    |
| Склад-отправитель | Склад-получатель | Автор             | Тип            | Дата и время создания | Комментарий |
|                   |                  |                   | Вручную        |                       |             |
| Склад 2           | Склад 1          | Танзиля Мусатова  | Вручную        | 17.11.2022, 13:40     |             |
| Склад 1           |                  | This is me! (ili) | Вручную        | 17.11.2022, 13:42     |             |
|                   | Склад 1          | This is me! (ili) | Вручную        | 18.11.2022, 13:47     |             |
|                   | Склад 2          | qdqwdqw           | Вручную        | 28.11.2022, 08:46     |             |
|                   | Склад 2          | Татьяна           | Вручную        | 23.11.2022, 11:11     |             |
| 🕄 Обновление      |                  | + Создать         | 🖍 Реда         | актировать            | 盲 Удалить   |
| 2 Обновление      |                  | + Создать         | ♪ Реда         | актировать            | 盲 Удалить   |

Фильтровать можно как по всем полям сразу, так и по отдельным полям.

### Настройка точки обслуживания

В административной веб.панели выберите раздел Услуги, подраздел Точки обслуживания, нажмите кноку «Создать».

- Введите название.
- Тип точки обслуживания «Прокат».
- Склад точки обслуживания склад, на котором находятся номенклатурные позиции, которые числятся на складе проката.
- Клиентский склад склад, на котором находятся номенклатурные позиции, которыми пользуются посетители.
- Чекбокс «Разрешить возврат залога» на данной точке обслуживания разрешено возвращать залог.
- Место хранения залога задается если на данной точке обслуживания можно принмать залог (создается в веб.панеле в разделе «Места хранения залога»).
- Нажать кнопку «Сохранить».

| Точки | обслуживания | ^ |  |
|-------|--------------|---|--|
|-------|--------------|---|--|

| Название *               | Стол проката       | ۲   |
|--------------------------|--------------------|-----|
| Тип точки обслуживания * | Прокат             | ⊘ - |
| Склад точки обслуживания | Склад 2            | •   |
| Клиентский склад         | Выдано клиенту     | •   |
| Разрешить возврат залога | $\checkmark$       |     |
| Тестовый режим           |                    |     |
| Место хранения залога    | Место залога       | •   |
| Тип считывателя          | Windows Smart Card | ⊗ - |
| Имя считывателя          | Имя считывателя    |     |
| 2 Обновление             | ✓ Сохранить Услуги |     |
|                          |                    |     |

Разрешить проверку прохода онлайн Разрешает отправку запроса на разрешение прохода серверу. Требуется доступ в интернет на валидаторе (контроллере).

## Настройка инсталляции и точки обслуживания в Лайм.Прокате

- Запустите программу Лайм. Прокат
- Введите адрес сервера. Нажмите «Ввод».

| MNDN                     |
|--------------------------|
|                          |
|                          |
| Введите адрес сервера    |
| https://admin.lime-it.ru |
|                          |

• Выберите инсталляцию и точку обслуживания. Нажмите кнопку «Сохранить».

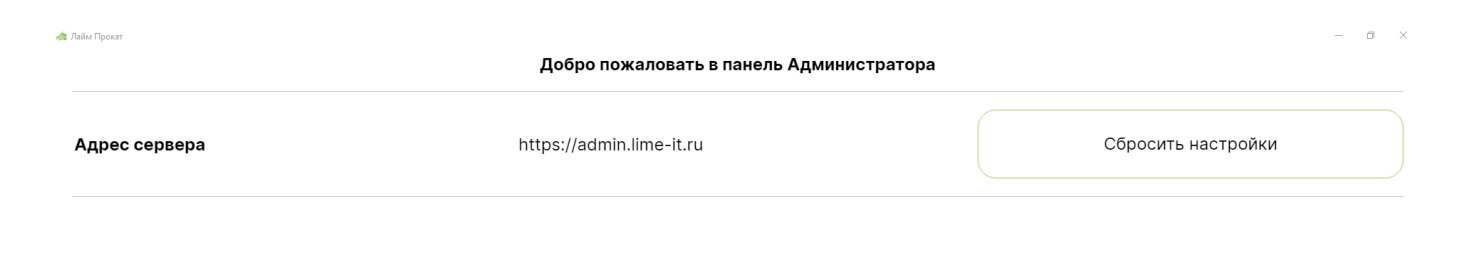

| 00:41 23/07/2025   | 9/9                         | Склад. Складской учет |  |
|--------------------|-----------------------------|-----------------------|--|
| Инсталляция        | Выберите инсталяцию         | Демо с прокатом ~     |  |
| Точка обслуживания | Выберите точку обслуживания | ~ Стол проката        |  |
|                    | Сохранить                   |                       |  |

### Видеоуроки

Складской учет. Создание номенклатуры

Управление складами. Перемещение и приемка товара

Как выдать инвентарь с наличием складского учета

Инструкция для работы оператора проката в приложении Лайм. Прокат (склад)

public, doc, article

From: https://wiki.lime-it.ru/ -

Permanent link: https://wiki.lime-it.ru/doku.php/public/doc/sklad?rev=1672117892

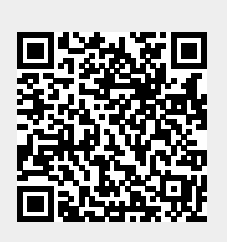

Last update: 05:11 27/12/2022